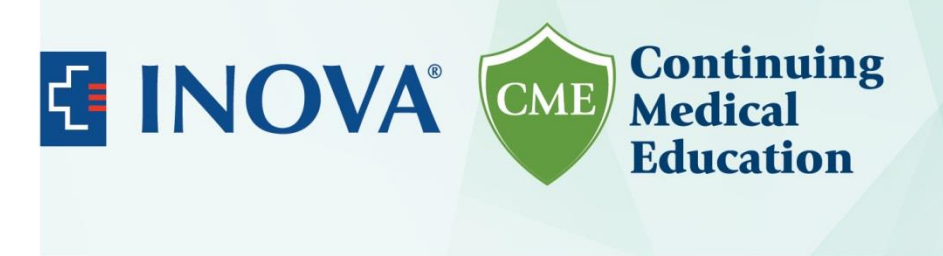

#### How to claim MOC Credits

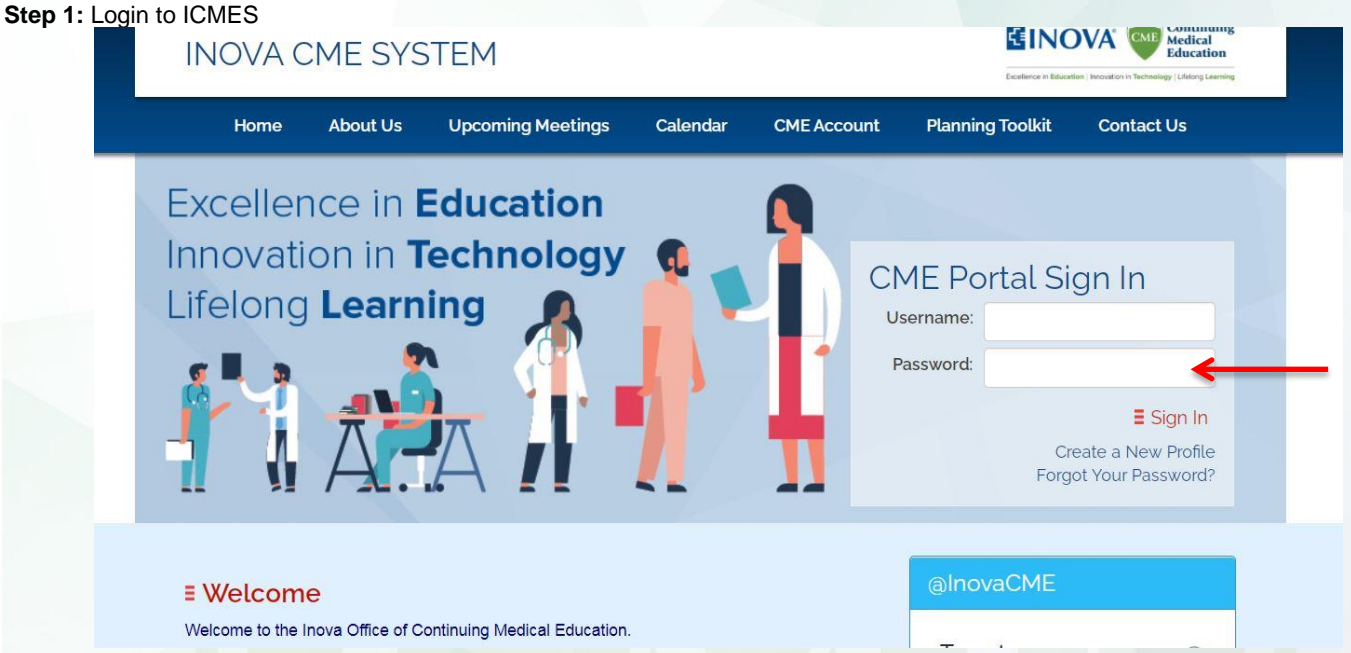

**Step 2:** Make sure your ABP number and Birthdate are entered on your profile. Without this we will not be able to report your MOC credits to ABP. Click on My Profile available on your dashboard.

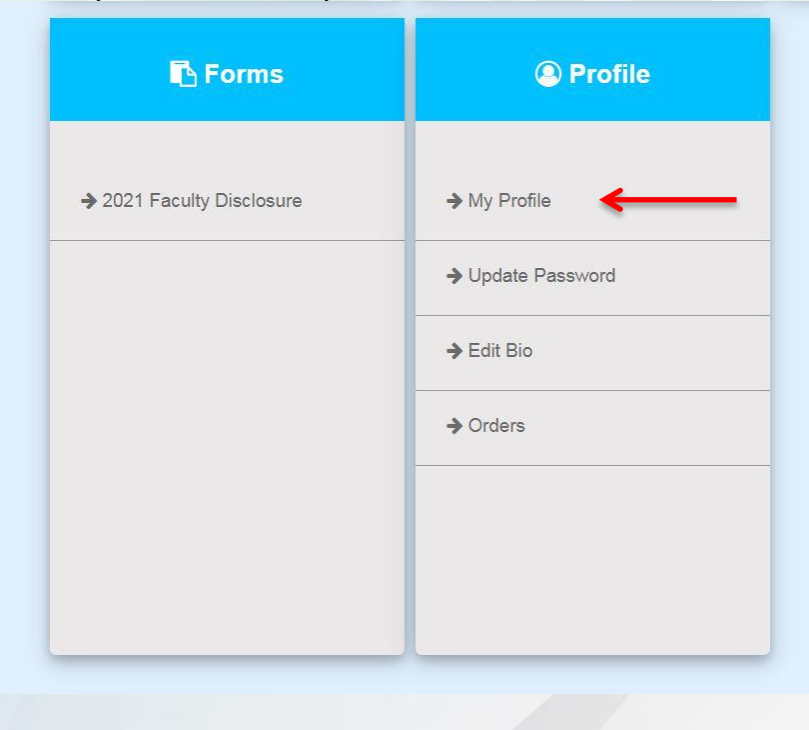

Excellence in Education | Innovation in Technology | Lifelong Learning 8110 Gatehouse Road, 500W | Falls Church, VA 22042 | cme@inova.org

| <b>(</b> • | NOVA®                                                                 | Continuing<br>Medical<br>Education                         |
|------------|-----------------------------------------------------------------------|------------------------------------------------------------|
|            |                                                                       |                                                            |
| Step 2a: C | lick on Edit Contact Information                                      |                                                            |
|            |                                                                       |                                                            |
|            |                                                                       | My Orders                                                  |
|            |                                                                       |                                                            |
|            |                                                                       |                                                            |
|            |                                                                       |                                                            |
|            |                                                                       |                                                            |
|            |                                                                       | Edit Contact Information                                   |
|            |                                                                       |                                                            |
|            |                                                                       |                                                            |
| Step 2b: S | croll all the way to the bottom page of you<br>Additional Information | ur profile. Enter the only ABP Number and DOB. Click save. |
|            |                                                                       |                                                            |
|            | *Profession:                                                          | Physician •                                                |
|            | ABIM Number:                                                          |                                                            |
|            | DOB:                                                                  |                                                            |
|            | Department                                                            |                                                            |
|            | Specialty:                                                            | SELECT V                                                   |
|            | Special Requirements:                                                 | SELECT                                                     |
|            |                                                                       |                                                            |
|            |                                                                       |                                                            |
|            |                                                                       | Remaining: 200<br>(ADA or dietary restrictions)            |
|            |                                                                       | Save                                                       |
|            |                                                                       |                                                            |
|            | Excellence in Educ                                                    | cation   Innovation in Technology   Lifelong Learning      |
|            | 8110 Gatehouse Ro                                                     | oad, 500W   Falls Church, VA 22042   cme@inova.org         |

| 🚯 Dashboard - 🧹                                                                                         | page.                                                                                      |                                                                                                    |
|----------------------------------------------------------------------------------------------------|--------------------------------------------------------------------------------------------|----------------------------------------------------------------------------------------------------|
| ■ My Account<br>Review, update or change various                                                        | items within your account.                                                                 |                                                                                                    |
|                                                                                                    | The data                                                                                   | was saved successfully.                                                                                        |
|                                                                                                    |                                                                                            |                                                                                                    |
| Contract months<br>Claim CME Activity Credits<br>Dashboard<br>Credits                                   | Online Credits                                                                             | ✓ CME Application                                                                                              |
| Claim CME Activity Credits  Credits  Claim CME Activity Credits                                         | Claim CME Online Credits                                                                   | ✓ CME Application → Start Pre-Application                                                                      |
| Claim CME Activity Credits  Credits  Claim CME Activity Credits  View My Transcript                     | Claim CME Online Credits      View My Online Course Transcript                             | ✓ CME Application → Start Pre-Application → Continue/Edit CME Application                                      |
| Claim CME Activity Credits  Credits  Claim CME Activity Credits  View My Transcript                     | Claim CME Online Credits   → Claim CME Online Credits   → View My Online Course Transcript | CME Application  CME Application  Start Pre-Application  Continue/Edit CME Application  Submit CME Application |
| *Claim CME Activity Credits<br>Dashboard<br>Credits<br>Claim CME Activity Credits<br>View My Transcript | Claim CME Online Credits   → Claim CME Online Credits   → View My Online Course Transcript | CME Application  CME Application  Start Pre-Application  Continue/Edit CME Application  Submit CME Application |

8110 Gatehouse Road, 500W | Falls Church, VA 22042 | cme@inova.org

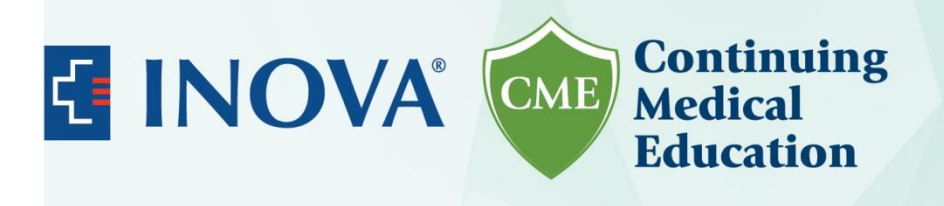

### Step 5: Click "My Completed MOC" green button in lower right-hand corner. added to your transcript. You can also view and/or print your transcripts and/or certificates. Your transcript will show the activities you have attended from the past 3 years. IMPORTANT: You have 90 days after the event to claim credit for attending a meeting. After this time, the meeting will close and disappear from the listing. After claiming credit, please be sure to check the "Incomplete/Pending Credits" section below, and complete any required evaluation or post test in order to be awarded the credits. This section will only show if you have incomplete or pending credits. Claim Credit Your Recently Claimed Activities Other Available Activities Activity Туре Date 2020 Pituitary Disorders: Update in Diagnosis and Management Course October 2, 2020 Claim 8:00 AM - 2:20 PM 2020 Inova Fairfax Medicine Grand Rounds Regularly Scheduled Series January 1 - December 31, 2020 Claim My Online Courses My Completed MOC Step 6: Click "Claim MOC Credits" B Dashboard -& Adrienne Whittle 🕒 Sign Off ■ View MOC Assessments Use this page to manage your MOCs.

Step 7: "Pediatric Health Network Advancing Asthma Care: a PHN Initiative - Review of NHLBI Guidelines and Coding & Billing for Asthma Services – Maintenance of Certification (MOC) will be listed. Click "Start MOC"

| Search Options         2 matches found         Title         ediatric Health Network Advancing Asthma Care: a PHN Initiative - Review of NHLBI Guidelines and Coding & Billing for Asthma ervices - Maintenance of Certification (MOC) | MOC                                                  |                                                                                                    |               |
|----------------------------------------------------------------------------------------------------|------------------------------------------------------|----------------------------------------------------------------------------------------------------|---------------|
| Enrollment         ediatric Health Network Advancing Asthma Care: a PHN Initiative - Review of NHLBI Guidelines and Coding & Billing for Asthma ervices - Maintenance of Certification (MOC)       Start MOC                           |                                                      | s                                                                                                    | earch Options |
| Title       Enrollment         ediatric Health Network Advancing Asthma Care: a PHN Initiative - Review of NHLBI Guidelines and Coding & Billing for Asthma ervices - Maintenance of Certification (MOC)       Start MOC               |                                                      | 2 matches found                                                                                                    |               |
| ediatric Health Network Advancing Asthma Care: a PHN Initiative - Review of NHLBI Guidelines and Coding & Billing for Asthma Start MOC                                                                                                 | Title                                                |                                                                                                    | Enrollment    |
|                                                                                                    | Pediatric Health Network<br>Services - Maintenance c | Advancing Asthma Care: a PHN Initiative - Review of NHLBI Guidelines and Coding & Billing for Asthma<br>f Certification (MOC) | Start MOC     |
|                                                                                                    |                                                      | , , , , , , , , , , , , , , , , , , , ,                                                                                       | 9             |

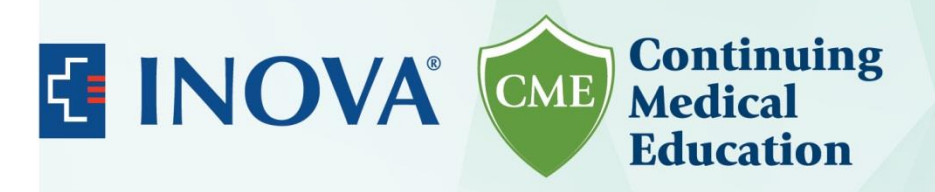

Step 8: Click the Take Pretest link. The pretests do not require a passing score

Pediatric Health Network Advancing Asthma Care: a PHN Initiative - Review of NHLBI = Guidelines and Coding & Billing for Asthma Services - Maintenance of Certification (MOC)

| The data was saved successfully.                                                         |        |
|------------------------------------------------------------------------------------------|--------|
| Starts On: 1/12/2021: 12:00 PM<br>Ends On: 1/12/2021: 1:00 PM<br>Type: MOC<br>Credits: 1 |        |
| Step                                                                                     | Status |
| Take Pretest Result n/a                                                                  | •      |
| Claiming is not allowed at this time.                                                    | ×      |
| Evaluations<br>(Complete the requirements for at least one claimed session.)             | ×      |
| Posttest<br>Result: n/a                                                                  | X      |

**Step 9:** Answer all the questions listed. All answers are required. Advance by clicking on Next Question. If you need to step away you can click on Save and Continue Later. To resume you can follow the same steps starting with step 4.

#### E 2021 Pediatric Health Network Advancing Asthma Care: a PHN Initiative (1.12.21) MOC Pre-Test

## Question 1 of 5

New asthma guidelines for children 0 to 4 yrs old with recurrent wheezing recommend:

- O A. More frequent dosing of inhaled short-acting beta agonists (as often as every 2 hrs)
- O B. As-needed inhaled short acting beta agonists for quick-relief with URI onset plus a 7-10 day course of daily inhaled corticosteroids
- $\odot$  C. As-needed inhaled short-acting beta agonists at the onset of URI symptoms plus 5-day course of oral steroids
- O D. As-needed inhaled short-acting beta agonists plus 2-3 day course of daily inhaled corticosteroids.

| Previous Question | Next Question ► | ← | Save and Continue Later |
|-------------------|-----------------|---|-------------------------|
|                   |                 |   |                         |
|                   |                 |   |                         |
|                   |                 |   |                         |
|                   |                 |   |                         |

8110 Gatehouse Road, 500W | Falls Church, VA 22042 | cme@inova.org

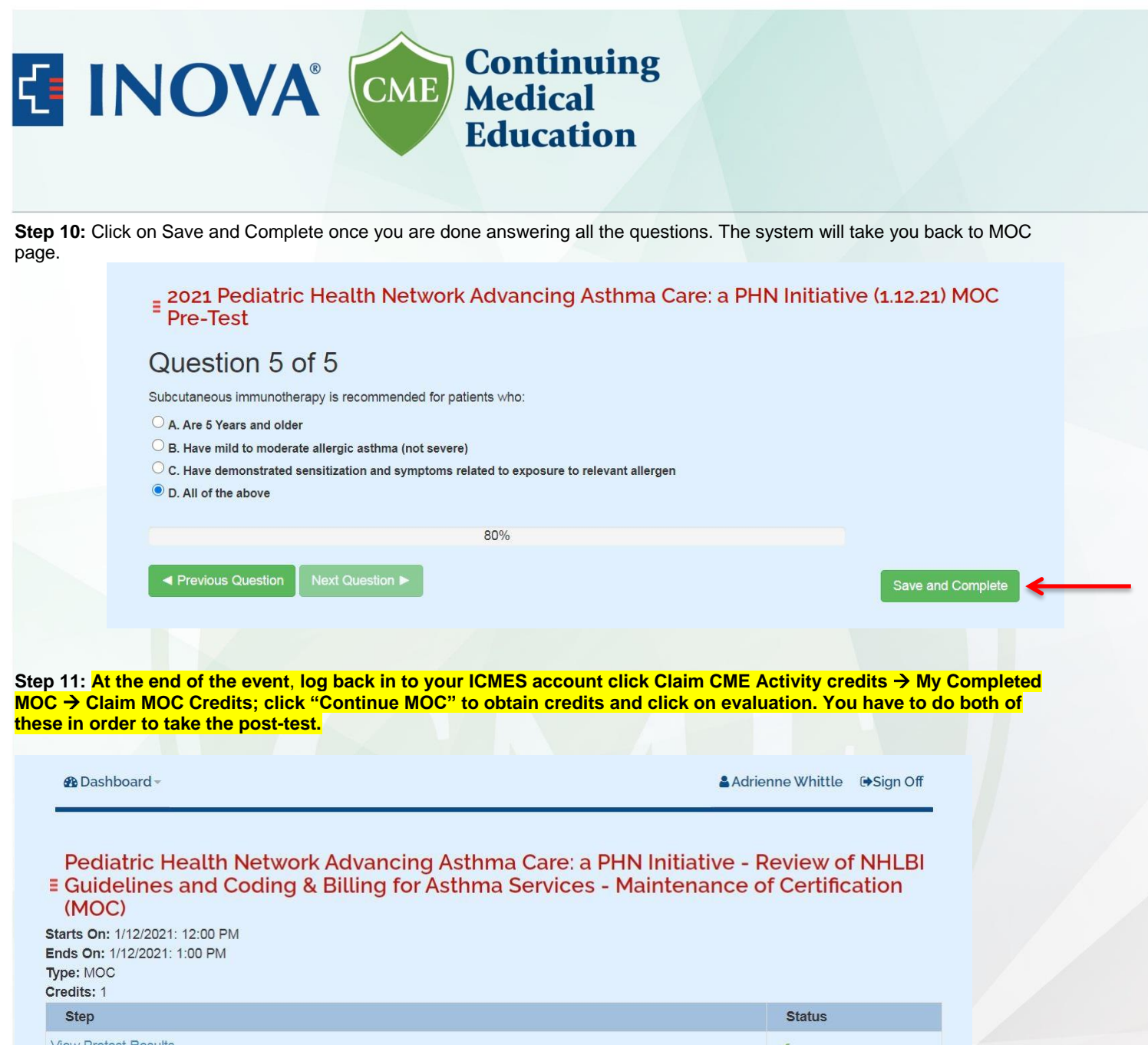

| View Pretest Results<br>Result: Failed - Score: 100%                         | $\checkmark$ |
|------------------------------------------------------------------------------|--------------|
| Claim<br>Claiming is not allowed at this time.                               | 4            |
| Evaluations<br>(Complete the requirements for at least one claimed session.) | X            |
| Posttest<br>Result: n/a                                                      | X            |

# \*Please note post-test will become unavailable 90 days after the event. If you do not claim your MOC credits in that time, they will not be able to be claimed at all. CME Credits are also available to claim for 90 days following the event.

Excellence in Education | Innovation in Technology | Lifelong Learning

8110 Gatehouse Road, 500W | Falls Church, VA 22042 | cme@inova.org